## **آموزش ساخت کانکشن Vpn در ویندوز ۱۰**

۱- وارد کنترل پنل بشوید.(کلیک راست بر روی دکمه ویندوز Hetwork and sharing center بر وید. روی کنترل پنل) سپس به قسمت Network and sharing center بر وید.

۲ - در منوی باز شده بر روی set up a new connection or network کلیک کنید. مسیر دوم :کلیک روی علامت شبکه در قسمت پایین سمت راست مانیتور(Task Bar) و انتخاب گزینه Open network and sharing center

| 🕒 🗢 😟 🕨 Control Panel 🕨 | All Control Panel Items   Network                   | and Sharing Center                              |                                                    | hared in                |
|-------------------------|-----------------------------------------------------|-------------------------------------------------|----------------------------------------------------|-------------------------|
| Control Panel Home      | View your basic network                             | information and se                              | et up connections                                  |                         |
| Change adapter settings | <b>N</b>                                            | — <b>]</b> p                                    | 🍥                                                  | See full map            |
| settings                | ERAGHI<br>(This computer)                           | Network 4                                       | Internet                                           |                         |
|                         | View your active networks                           |                                                 |                                                    | Connect or disconnect   |
|                         | Network 4<br>Work network                           |                                                 | Access type: Internet<br>Connections: 🔋 Local Area | a Connection            |
|                         | Change your networking settings                     | ;                                               |                                                    |                         |
|                         | Set up a new connection<br>Set up a wireless, broad | on or network<br>Iband, dial-up, ad hoc, o      | or VPN connection; or set up a                     | router or access point. |
|                         | Connect to a network<br>Connect or reconnect t      | to a wireless, wired, dial-                     | up, or VPN network connectic                       | on.                     |
|                         | Choose homegroup ar<br>Access files and printer     | nd sharing options<br>rs located on other netwo | ork computers, or change sha                       | ring settings.          |
|                         | Troubleshoot problem<br>Diagnose and repair ne      | s<br>:twork problems, or get t                  | roubleshooting information.                        |                         |

۳-از منوی محاوره ای باز شده بر روی connect to a workplace کلیک کنید

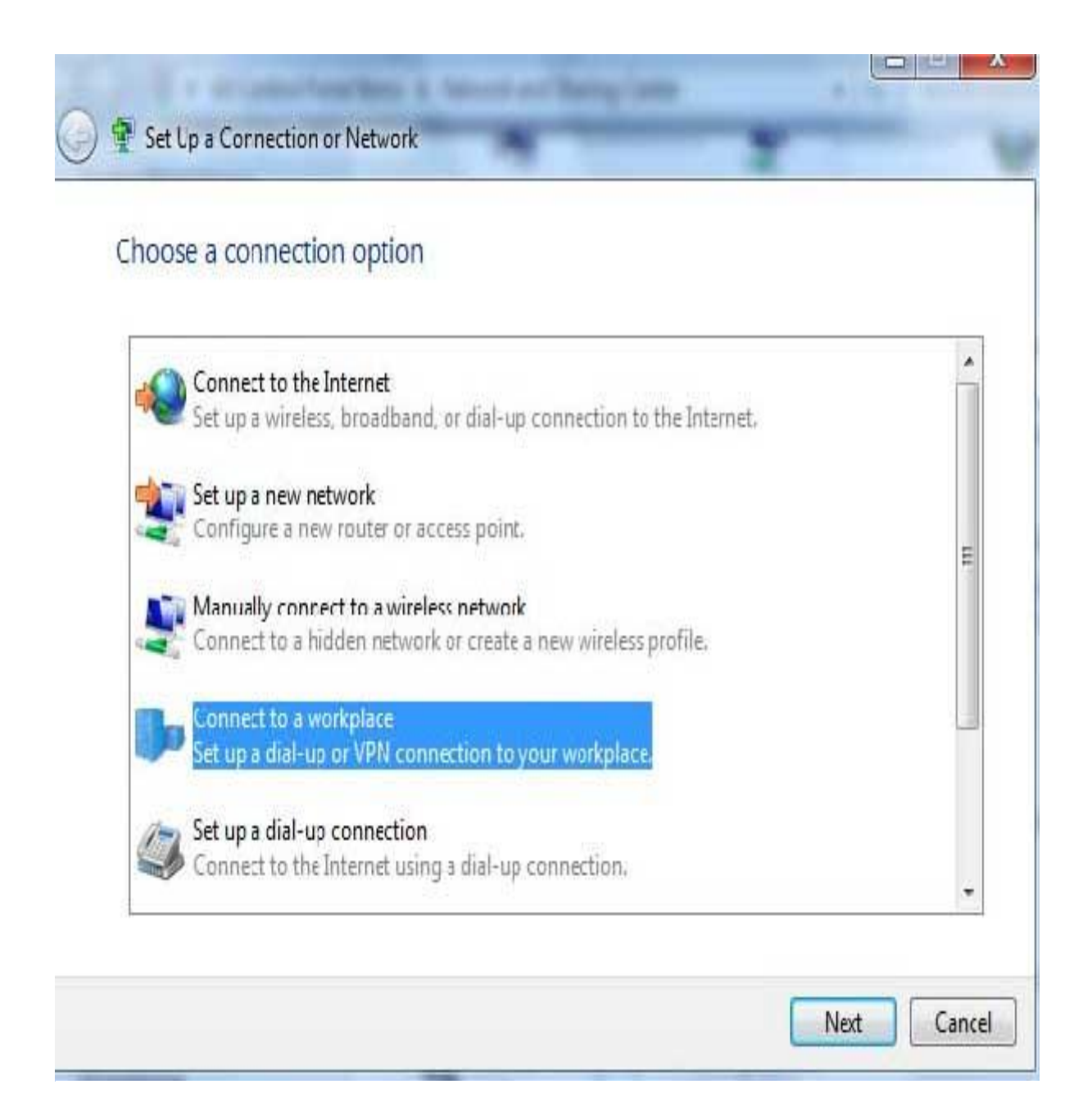

۴- در منوی بعدی بر روی (Use my internet connection (VPN کلیک کنید.

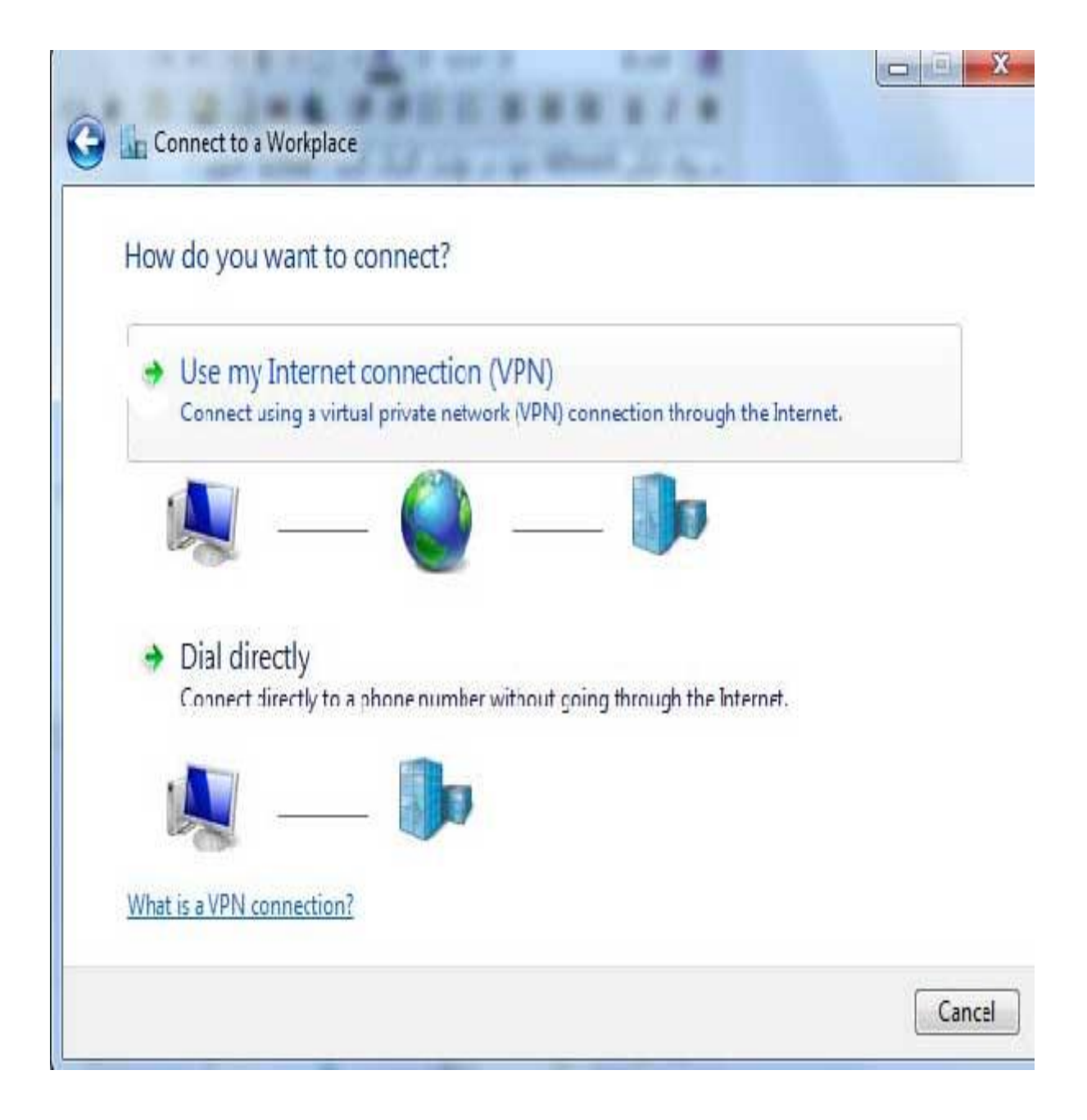

در منوی بعدی آن باید بر روی گزینه I'll set up an Internet Connection later کلیک کنید

| Connect to a Workplace                                          |        |
|-----------------------------------------------------------------|--------|
| Do you want to set up an Internet connection before continuing? |        |
| An Internet connection is necessary for using a VPN connection. |        |
| Set up an Internet connection                                   |        |
| I'll set up an Internet connection later                        |        |
|                                                                 |        |
|                                                                 |        |
|                                                                 |        |
|                                                                 |        |
|                                                                 | Cancel |

الف ) در قسمت Internet Address باید آدرس libvpn.ajums.ac.ir را وارد کنید

ب ) در قسمت Destination name باید نام مورد نظر کانکشن خود را وارد کنید همانند تصویر :

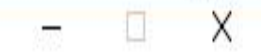

🗧 🌆 Connect to a Workplace

## Type the Internet address to connect to

Your network administrator can give you this address.

Internet address: libvpn.ajums.ac.ir
Destination name: VPN Connection

Use a smart card

Remember my credentials

P Allow other people to use this connection

This option allows anyone with access to this computer to use this connection.

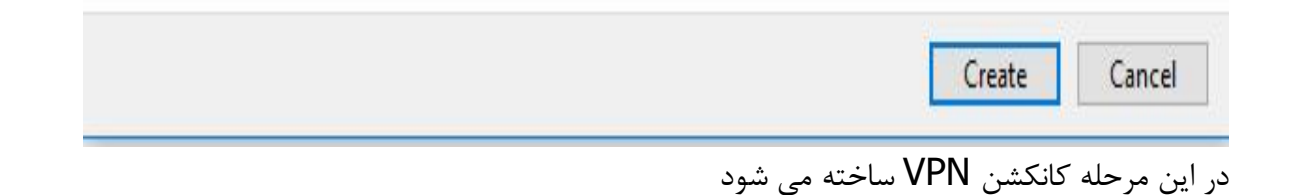

۶- برای اتصال VPN کافیست مراحل زیر را دنبال کنید.
 ۱۱ الف – از قسمت کنار ساعت بر روی گزینه شبکه کلیک کنید و سپس بر روی گزینه

## Connection

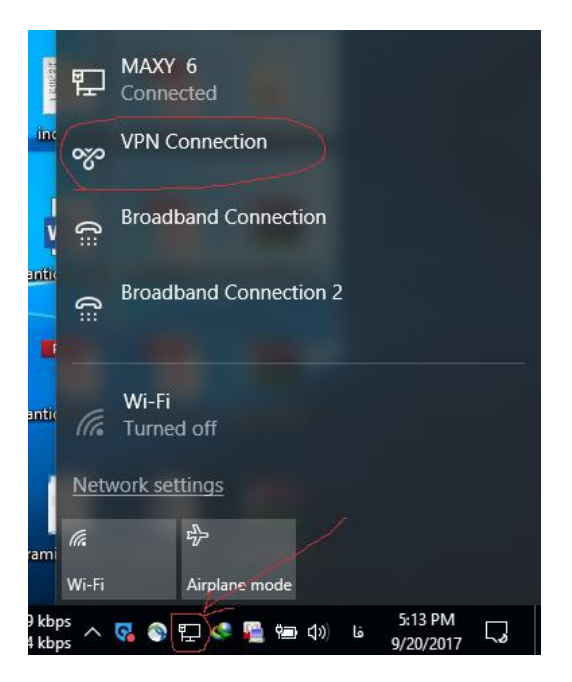

ب – در صفحه باز شده بر روی گزینه VPN Connection کلیک کنید و گزینه Connect کلیک کنید.

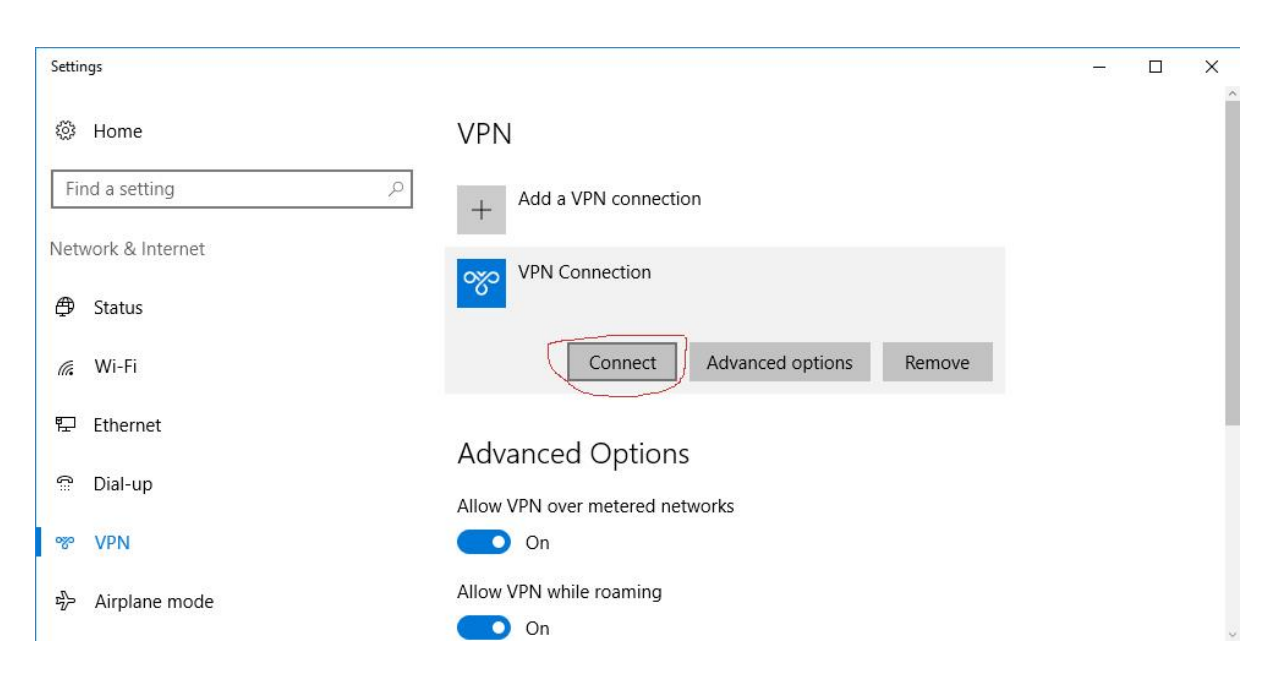

ج- در این مرحله نام کاربری و رمز عبور خود را وارد کرده و گزینه OK را کلیلک کنید.

## VPN

| ĺ      |
|--------|
|        |
|        |
| Cancel |
|        |

در اینجا کانکشن VPNوصل میشود و میتوانید در رنج IP شبکه دانشگاه از منابع استفاده کنید. در ضمن برای قطع کردن کانکشن باید مسیر شماره ۶ را بروید و این بار بر گزینه Disconnect کلیک کنید.